## Descarga de la aplicación móvil para padres Hubbe

Duración (minutos): 3 minutos 36 segundos

¡Hola, padres! Hubbe ofrece una aplicación móvil disponible en las tiendas de aplicaciones de Apple y Google Play que puede usar para administrar su cuenta del portal para padres directamente desde su dispositivo móvil. Esta guía le mostrará cómo configurar la aplicación móvil Parent Hubbe y comenzar a administrar fácilmente su cuenta en el Portal para padres de Hubbe para su agencia desde la aplicación. Por favor *haga <u>clic aquí</u> para acceder al video de ayuda.* 

Narración en video

¡Hola padres y bienvenidos! Mi nombre es Alin, y hoy les daré una descripción general de cómo descargar e iniciar sesión en su aplicación móvil Parent Hubbe.

Dependiendo del dispositivo móvil que utilice, visité la <u>Apple</u> o <u>Google Play</u> tienda de aplicaciones disponible en su dispositivo. Para el propósito de este tutorial, usaremos un iPhone, por lo que visitaremos la tienda de aplicaciones de Apple.

Busque "Parent Hubbe" y seleccione nuestra aplicación Parent Hubbe. Ahora puede hacer clic en "Obtener" o "Instalar" para descargar la aplicación Parent Hubbe en su dispositivo.

Una vez que la aplicación Parent Hubbe haya terminado de descargarse en su dispositivo móvil, haga clic en la aplicación para abrirla. Si recibió la invitación por correo electrónico de Parent Hubbe de su agencia, haga clic en el enlace del correo electrónico o escanee el código QR en su dispositivo móvil para abrir la página de inicio de sesión de su agencia en la aplicación Parent Hubbe.

Si hace clic en el botón "Seleccionar condado y agencia", se le dirigirá a la página de lista de condados. Seleccione el condado en el que se localiza su agencia. Puede ingresar el nombre de su condado en la barra de búsqueda para ubicarlo fácilmente en la lista. Luego será llevado a la página de selección de agencia en la aplicación. Se enumeraron todas las agencias que utiliza Hubbe en su condado. Ahora localiza la agencia en la que está inscrito su hijo y selecciónela. Ha navegado a la página de inicio de sesión del portal principal de su agencia. Si desea cambiar el condado o la agencia que ha seleccionado, simplemente haga clic en el botón "Cambiar" cerca de la parte superior de la pantalla. Será redirigido a la lista de condados.

De lo contrario, si ha seleccionado la agencia correcta, ingrese el correo electrónico que utilizó para crear su cuenta, así como su contraseña. Haga clic en "Iniciar sesión" para ingresar a su portal para padres.

Hemos Descargado con éxito la aplicación Parent Hubbe e ingresó a su cuenta del portal para padres. La aplicación le permite postularse fácilmente a una agencia, firmar formularios, cargar los documentos solicitados, completar encuestas para padres, hacer pagos para las cuotas familiares, ¡y más! ¡Esperamos que disfrute de su aplicación móvil Parent Hubbe!

Con esto concluye el video tutorial sobre cómo descargar e iniciar sesión en la aplicación Parent Hubbe. Consulte nuestros otros videos de ayuda para obtener más información.

¡Que tengas un día maravilloso y gracias por vernos!